SRVA/USAV will be using a new registration this year for tryouts and membership. Our club is governed by the Southern Region of USA Volleyball.

Players participating in Alliance tryouts will need to have a "tryout membership" with Southern Region/USAV. This is a \$5 membership that provides secondary insurance coverage during the tryout process.

When completing the membership information, it is important to choose "undecided" as your club choice. Once your daughter accepts a spot with a particular club, you will then log in to your account and update "undecided" to that club's name. You will purchase a full membership to SRVA/USAV at that time for \$55, benefits include access to all regionally and nationally-sanctioned events, secondary insurance coverage, regional and nationals rules, regulations and guidelines put in place to protect the sport and individuals (including background screenings for every adult that is affiliated with a junior program), access to regional and national high performance programs and many other benefits. All participants must have a full membership in order to be rostered on a team.

Follow instructions below depending on whether or not your daughter is a returning player or new to club volleyball.

## RETURNING PLAYERS:

https://webpoint.usavolleyball.org/wp15/IntraLock/Login.asp

In the menu on the left side of the page, click on "Request a login".

After receiving your login information, click on "Renew your membership" in the menu bar on the left side of the page.

This will bring up the next screen with your member information already filled in. Verify that the information is correct and update as necessary.

Please choose UNDECIDED for club.

Choose "Jr Tryout Membership"

The last step is a very important part of the registration process. You will be accepting the terms of membership with electronic signatures. If registering a junior player, a parent or guardian will be providing information, as well as accepting the terms of membership on behalf of their child or legal ward. Click and read the USAV Waiver & Release of Liability link and check box to agree to terms. \* You must actually open this link. Checking the box is your electronic signature for this document. Click and read the USAV Participant Code of Conduct and check box to agree to the terms. \* You must actually open this link. Checking the box is gree to the terms. \* You must actually open this link. Checking the box is your electronic signature. Read the "User Agreement" portion (in blue) and check the box to agree to the terms. \* Checking the box is your electronic signature. Enter your Driver's License or last four digits of your Social Security Number. \* If the member is a minor, use the parent/guardian's information. Click "Confirm" to finalize registration.

## NEW PLAYERS (HAVE NOT PLAYED CLUB VOLLEYBALL BEFORE)

## https://webpoint.usavolleyball.org/wp/memberships/join.wp?mbr ChapterID=25981

Complete the member information.

Create a login account.

Please choose UNDECIDED for club.

Choose "Jr Tryout Membership"

The last step is a very important part of the registration process. You will be accepting the terms of membership with electronic signatures. If registering a junior player, a parent or guardian will be providing information, as well as accepting the terms of membership on behalf of their child or legal ward. Click and read the USAV Waiver & Release of Liability link and check box to agree to terms. \* You must actually open this link. Checking the box is your electronic signature for this document. Click and read the USAV Participant Code of Conduct and check box to agree to the terms. \* You must actually open this link. Checking the box is your electronic signature. Read the "User Agreement" portion (in blue) and check the box to agree to the terms. \* Checking the box is your electronic signature. Enter your Driver's License or last four digits of your Social Security Number. \* If the member is a minor, use the parent/guardian's information. Click "Confirm" to finalize registration.

Please bring a copy of the membership card to tryouts (found under the menu tab on the left), along with a <u>medical release form</u> (does not need notary).